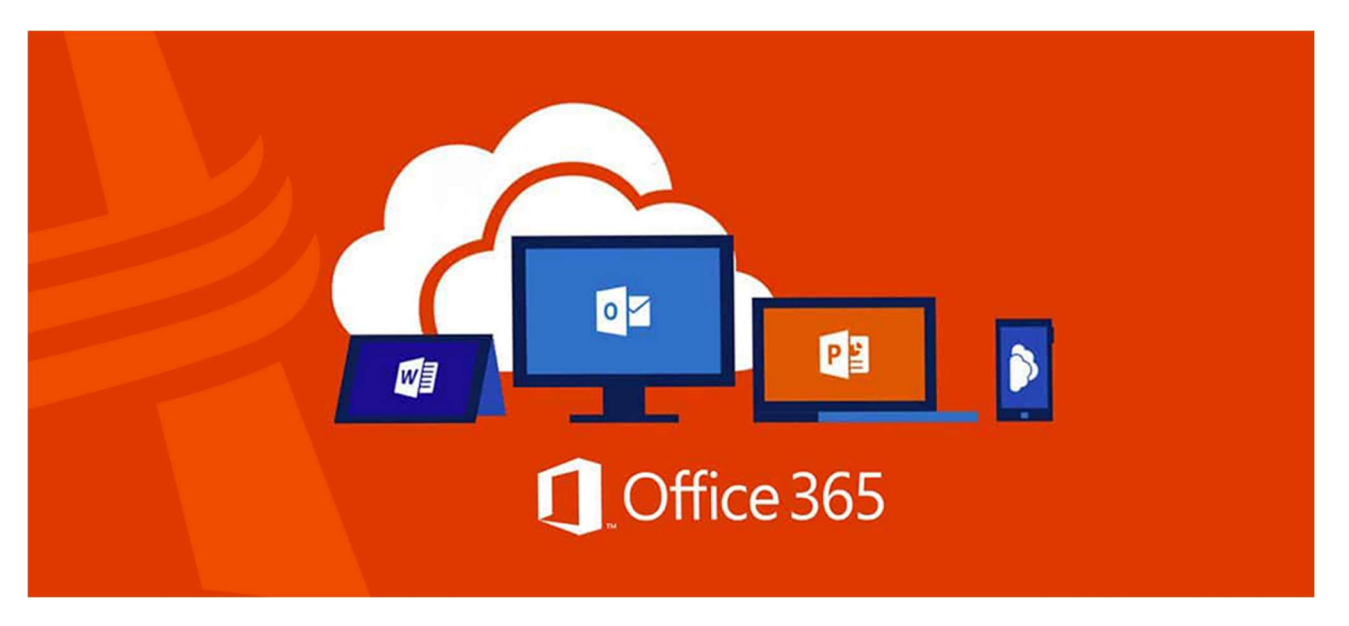

Os alunos matriculados na Rede Adventista de Ensino agora podem usufruir das ferramentas licenciadas do Office através do cadastro da conta Microsoft no domínio **@educadventista.org** 

É possível instalar o pacote Office 365 em até 5 dispositivos diferentes, como: celular, tablet ou computador - e ter acesso aos aplicativos Word, Excel, Powerpoint, Outlook e muito mais, além de contar com espaço de 1 TB na nuvem para salvar seus arquivos no Microsoft OneDrive.

Para solicitar o acesso do aluno é muito simples. Basta seguir as instruções:

**1.** Acesse o site: <u>https://aluno.educadventista.org/home</u> e clique em **Solicite** sua conta.

Suporte

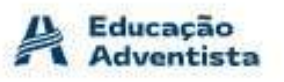

## Bem-Vindo!

A Rede Educacional Adventista oferece a seus estudantes e professores uma série de benefícios, tais como:

- Microsoft Office 365 que oferece um amplo conjunto de aplicativos e serviços, incluindo 1TB espaço de armazenamento no OneDrive.
- Instalação do Office Desktop em até 5 dispositivos.
- Ferramentas de desenvolvimento para alunos e professores dos cursos do Ensino Superior na área de tecnologia.

Para obter estes benefícios basta criar uma conta @educadventista.org clicando no botão abaixo.

Solicite sua conta

- 2. Informe o CPF do responsável ou do aluno.
- 3. Informe a data de nascimento.

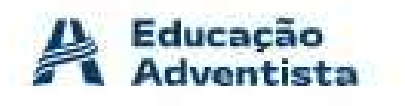

### Suporte

# Identificação

Os dados solicitados serão utilizados para localizar o seu vínculo com a Rede Educacional Adventista, portanto é muito importante que sejam os mesmos dados informados no seu cadastro junto à Instituição.

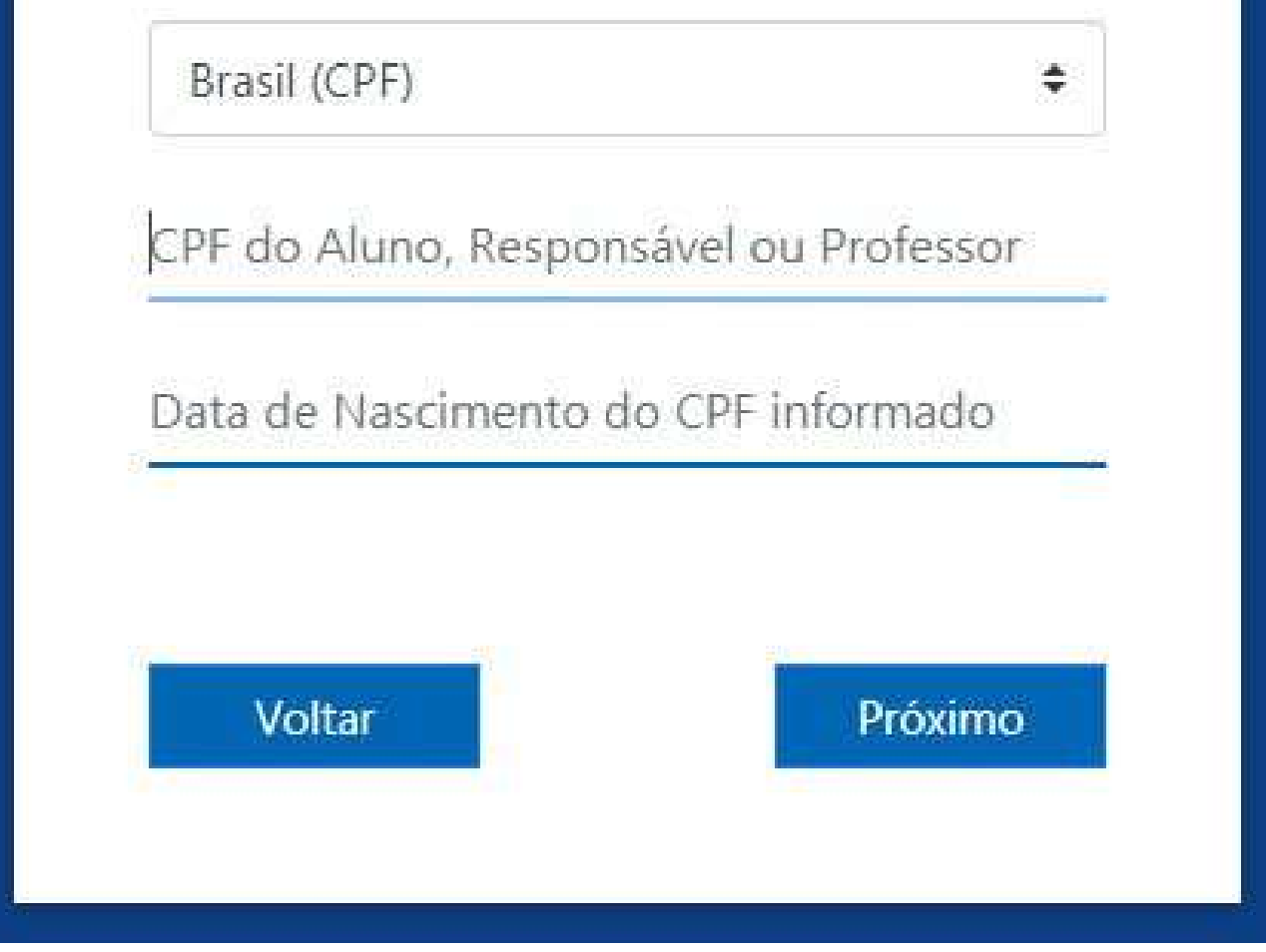

**4.** Leia os <u>Termos de Serviço</u> e, para continuar, **marque a caixa de opção** e clique em **Próximo**.

(Quando o usuário for menor de 18 anos, esse aceite deverá ser preenchido com o CPF do responsável).

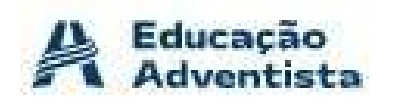

Suporte

## Consentimento dos Pais ou Responsável

Constatamos que o aluno desta matrícula tem menos de 18 anos.

Necessitamos do consentimento dos pais ou responsável para darmos continuidade na solicitação.

| erto , de         | eclaro que, como                                     |
|-------------------|------------------------------------------------------|
| ivel deste aluno, | li e ac <mark>e</mark> ito os                        |
| le Serviço        |                                                      |
|                   |                                                      |
|                   |                                                      |
|                   | Dróvina                                              |
|                   | e <b>rton</b> , de<br>vel deste aluno,<br>le Serviço |

**5.** Insira um e-mail alternativo do aluno ou responsável e confirme-o no próximo campo.

**6.** Digite o número de celular com o DDD do aluno ou responsável e clique em **Próximo** 

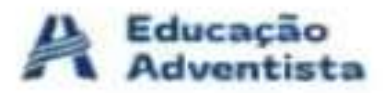

Suporte (?)

## **Email Alternativo**

Precisaremos validar seu e-mail alternativo. Esse email será utilizado para recuperar senha da sua conta Microsoft e eventuais notificações.

Email Alternativo

Confirmar Email Alternativo

O número de telefone celular informado será utilizado para autenticação em dois fatores quando sua conta estiver pronta. Favor informar um número válido no seguinte formato (DDI+Código de Área+ Número) – (Ex. +55 19999990001)

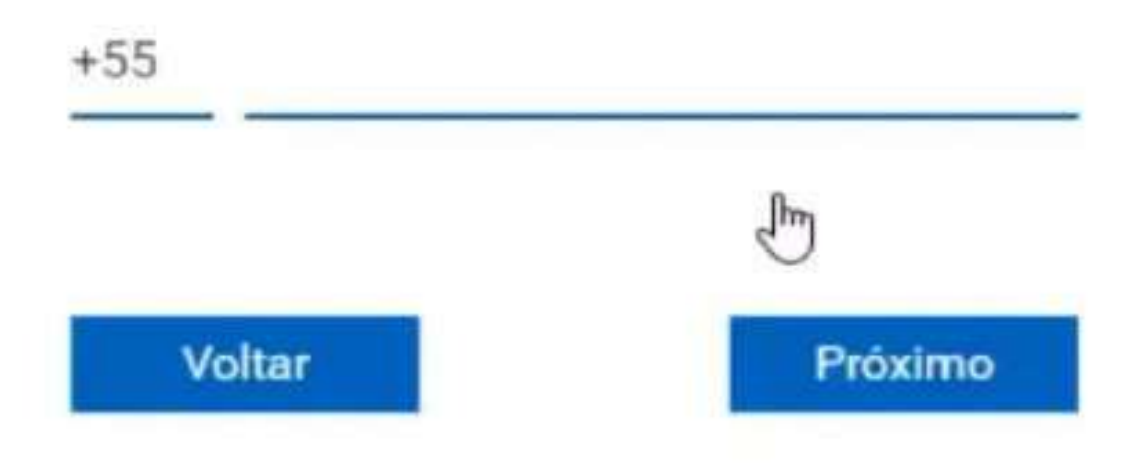

7. Uma mensagem com um link de validação da nova conta será enviada para o e-mail informado anteriormente.

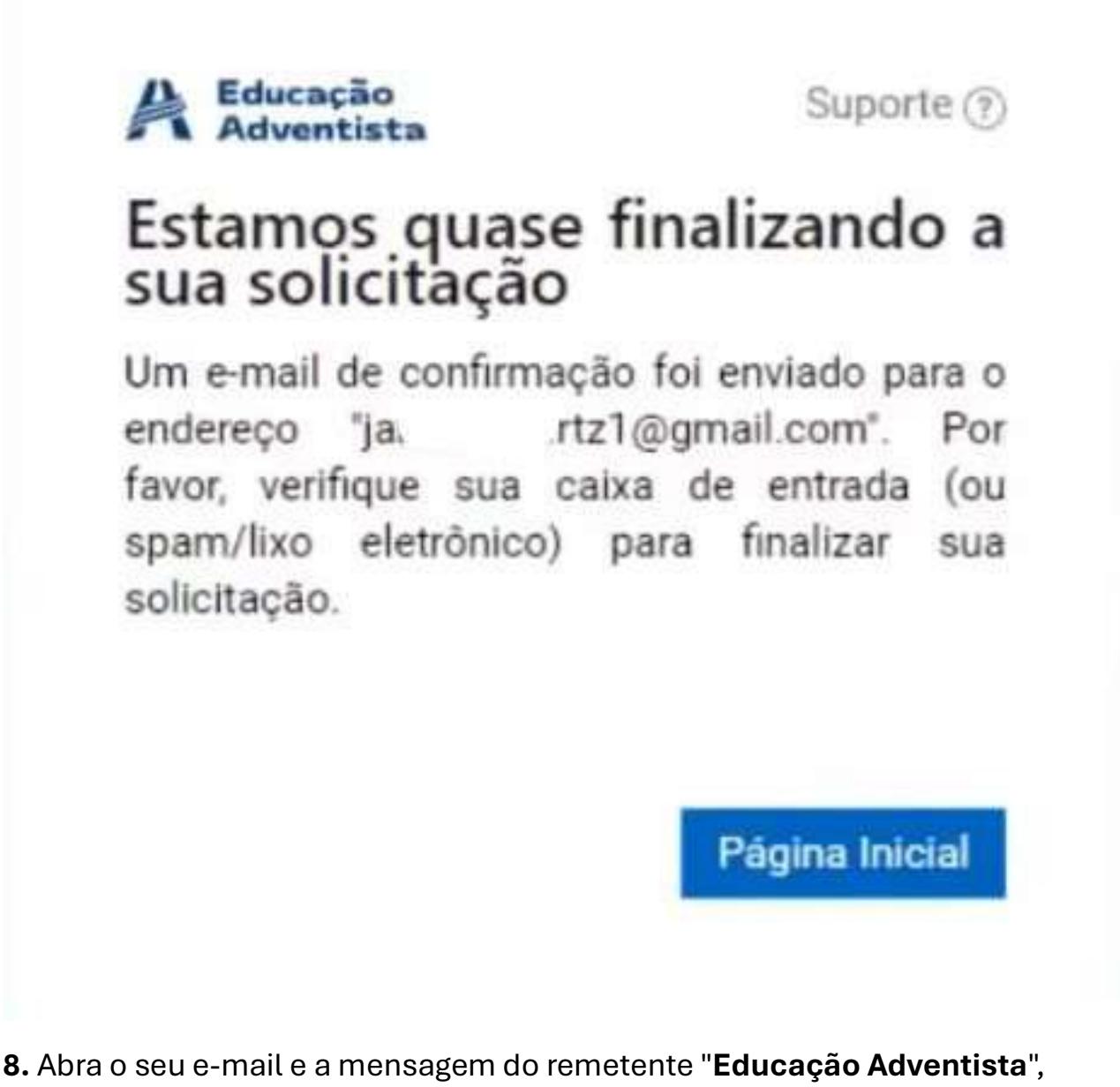

assunto: "Solicitação Conta Microsoft"

| ← - | C imail.google.com | /mail/u/0/#inbox           |                          |                                                      |
|-----|--------------------|----------------------------|--------------------------|------------------------------------------------------|
| ≡   | M Gmail            | Q Procurar correspondência |                          |                                                      |
| +   | Compor             | □• c :                     |                          |                                                      |
| -   |                    | Primario                   | 11 Social                | Promocões                                            |
|     | Caixa de entrada 2 | -                          |                          | •                                                    |
| *   | Estrelou           | 🗌 🕁 Educação Adve (Novo)   | Educação Adventista - S  | olicitação Conta Microsoft - Valide seu Email Olà, / |
| 0   | Adiado             | 🔲 🕁 Equipe da comunidade.  | Termine de configurar su | ua nova conta do Google - Google bandeira Olá, Jar   |
| >   | Enviel             |                            |                          |                                                      |
|     | Rascunhos          |                            |                          |                                                      |
| ~   | Menos              |                            |                          |                                                      |
| э   | Importante         |                            |                          |                                                      |
| Φ   | Bate-papo          |                            |                          |                                                      |

#### 9. Na mensagem, clique no link Validar E-mail.

| Valide                  | seu Email                                                                              |
|-------------------------|----------------------------------------------------------------------------------------|
| Ola,                    |                                                                                        |
| Você inicio<br>Educação | u o processo de solicitação de uma conta da Microsoft como aluno da Rede Adventista de |
| Para contir             | nuar sua solicitação, verifique seu endereço de email.                                 |
| Clique no l             | ink abaixo para continuar:                                                             |
|                         | Validar Email                                                                          |

**10.** Você será redirecionado a uma tela para escolher o nome da conta. Escolha uma opção e clique em **Próximo**.

|                                                                            | Suporte (7           |
|----------------------------------------------------------------------------|----------------------|
| Escolha o nome c                                                           | la conta             |
| O nome da conta é a man<br>identificada.                                   | eira como ela será   |
| O nome que escolher terá "<br>como sufixo.                                 | @educadventista.org' |
| felipe_hertz@educadvent                                                    | tista.org            |
| hertz_felipe@educadvent                                                    | tista.org            |
| <ul> <li>almeida_felipe@educadv</li> <li>felipe_almeida@educadv</li> </ul> | entista.org          |
| <ul> <li>almeida_hertz@educadv</li> </ul>                                  | entista.org          |
| hertz_almeida@educadve                                                     | entista.org          |

**Pronto!** Você receberá em seu e-mail a senha da sua conta **@educadventista.org** em até 3 horas.

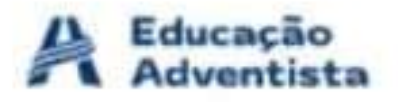

Suporte (?)

# Concluído

A solicitação da sua conta Microsoft foi concluída. Enviaremos um e-mail para "ja: rtz1@gmail.com" assim que sua conta Microsoft estiver pronta.

Página Inicial